## FLUXOGRAMA PARA PETICIONAMENTO DE DOCUMENTOS JUNTO À CÂMARA DE REGULAÇÃO DO MERCADO DE MEDICAMENTOS - CMED

1º Passo: Acessar o sítio eletrônico da ANVISA (<u>www.anvisa.gov.br</u>), buscar o item **Peticionamento** (elipse preta localizada na coluna da direita do sítio eletrônico);

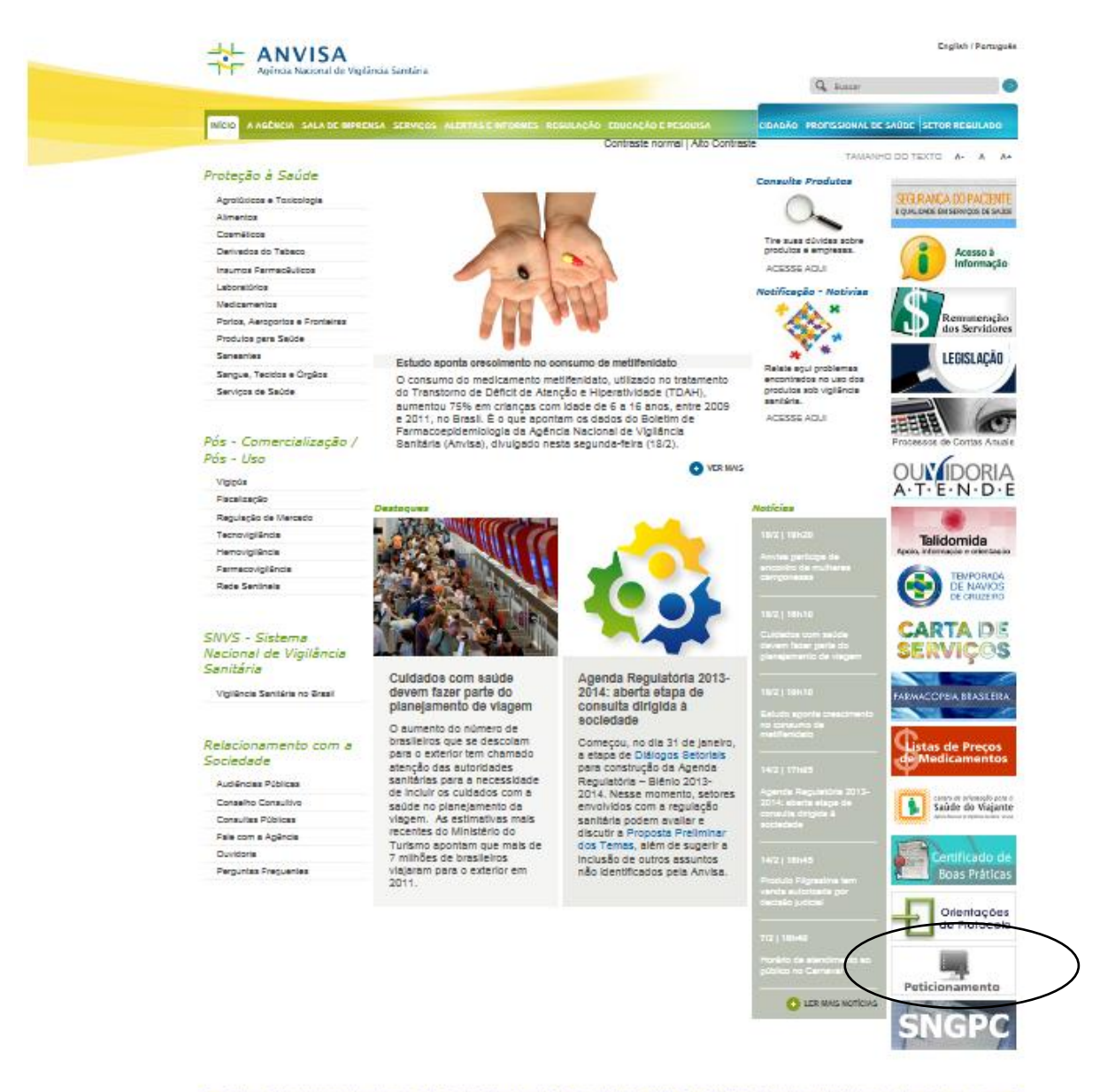

Enderson: Selor de Indúnite e Abselecimento (SIA) - Trecho S, Avee Especiel 37, Breelle (DF) - CEP: 11203-035 c 2005-3502 Agênde Nectoral de Vigiêncie Sentièrie - Todos os direito

2º Passo: o gestor cadastrado pela empresa deverá inserir seus dados (e-mail e senha – indicados por setas na figura a seguir) de acesso ao item Peticionamento Eletrônico e clicar no ícone conectar. (obs: este dado é o mesmo utilizado para peticionamento de documentos para a área de registro).

| Ministério da Saúde                                                                              |                                                                                                    |                      |
|--------------------------------------------------------------------------------------------------|----------------------------------------------------------------------------------------------------|----------------------|
| <ul> <li>Agência Nacional</li> <li>de Vigilância Sanitária</li> <li>www.anvisa.gov.br</li> </ul> | Peticionamento Eletrônico                                                                                                    | X                    |
| 된                                                                                                | Institucional Anvisa Divulga Serviços Áreas de Atuação Legislação 🕂 Espaço Profission de Saúd                                                                                                    | al Setor<br>e Regula |
| 2/2013 09:04:08                                                                                  |                                                                                                    |                      |
|                                                                                                  | ATENÇÃO                                                                                                    | _                    |
|                                                                                                  |                                                                                                    |                      |
|                                                                                                  | Autorização de funcionamento deve ser protocolada na Anvisa                                                                                                    |                      |
| A Unidade de Ge<br>Autorização de Fun<br>Anvisa em Brasília.                                     | stão do Atendimento e Protocolo informa que a partir do dia 1º de janeiro de 2011, a documentação relativa<br>.ionamento (AFE) e Autorização Especial (AE) de empresas deverá ser protocolada diretamente na sede d                                                                                                    | ) à<br>da            |
| Até então, o pro<br>dos cinco estados o<br>padronização em â<br>informações e devol              | tocolo desses documentos deveria ser feito na vigilância sanitária local, caso a empresa se localizasse em u<br>lescentralizados: São Paulo, Rio Grande do Sul, Paraná, Santa Catarina e Ceará. Porém, como não hav<br>mbito nacional para os procedimentos, o protocolo em locais diferentes vinha gerando desencontro o<br>uções de documentos. | um<br>/ia<br>de      |
| Haverá um perío<br>setor regulado. Nes<br>protocolo será feito                                   | do de transição de seis meses (até 30 de junho de 2011) para proceder às ações de educação e orientação ;<br>te período, também será aceito o protocolo na vigilância sanitária local. A partir do dia 1º de julho de 2011,<br>exclusivamente na Anvisa.                                                                                          | ao<br>, o            |
| A medida faz par<br>adotadas na Agênci<br>representantes dos                                     | te do contexto de implantação da Gestão Eletrônica de Documentos e das diversas iniciativas que estão seno<br>a no sentido de modernizar as suas práticas processuais. A medida foi consensuada em uma reunião co<br>estados e municípios.                                                                                                    | do<br>xm             |
|                                                                                                  |                                                                                                    |                      |
|                                                                                                  |                                                                                                    |                      |
|                                                                                                  | Identificação                                                                                                    |                      |
|                                                                                                  | E-mail (do Gestor de Segurança ou Responsável Legal)                                                                                                    |                      |
|                                                                                                  |                                                                                                    |                      |
|                                                                                                  | Senha (do Gestor de Segurança ou Responsável Legal)                                                                                                    |                      |
|                                                                                                  | CONECTAR                                                                                                    |                      |
|                                                                                                  | Esqueci minha senha                                                                                                    |                      |
|                                                                                                  |                                                                                                    |                      |

3º Passo: Posteriormente, na próxima tela o gestor deverá selecionar a empresa pela qual ele irá peticionar o documento, e clicar no ícone conectar.

| Principality Times New Design                                    |                                                                 |                                                  |
|------------------------------------------------------------------|-----------------------------------------------------------------|--------------------------------------------------|
| 🖉 Sistema de Arrecadação - Acesso                                | - Windows Internet Explorer                                     |                                                  |
| 💽 🗸 🖉 https://www9.anvisa.go                                     | v.br/peticionamento/sat/Global/AcessoPersistir.asp 💌 🐓          | Coogle                                           |
| 😭 🕸 🌈 Sistema de Arrecadação - Ac                                | esso 🙆 🔹                                                        | 🔊 🝸 🖶 🔹 🔂 Página 👻 🚫 Ferramentas 👻 🎇             |
| 🔯 Ministério da Saúde                                            |                                                                 | S 🚺                                              |
| Agéncia Nacional<br>de Vigilância Sanitária<br>www.anvisa.gov.br | Peticionamento Eletrônico                                       |                                                  |
|                                                                  | al Anvisa Divulga Serviços Areas de Atuação Legi                | slação — Cidadão de Saúde Regulado               |
| 22/07/2009 17:10:06                                              | Identificação                                                   |                                                  |
|                                                                  | Escolha abaixo o Agente Regulado a ser representado             |                                                  |
|                                                                  | ×                                                               |                                                  |
|                                                                  | CONECTAR                                                        |                                                  |
|                                                                  |                                                                 |                                                  |
| Agência Nacional de Vigilância Sanitária - SIA 1                 | Trecho 5, Área Especial 57, - Brasília (DF) CEP 71.205-050 - Te | el: (61) 3448-1000 - Disgue Saúde: 0 800 61 1997 |
|                                                                  |                                                                 | Copyright © 2003 Anvisa                          |
|                                                                  |                                                                 |                                                  |
|                                                                  |                                                                 |                                                  |
|                                                                  |                                                                 |                                                  |
|                                                                  |                                                                 |                                                  |
|                                                                  |                                                                 |                                                  |
|                                                                  |                                                                 |                                                  |
|                                                                  |                                                                 |                                                  |
|                                                                  |                                                                 |                                                  |
|                                                                  |                                                                 | ~                                                |
|                                                                  |                                                                 |                                                  |

4º Passo: a tela seguinte trará os dados da empresa. Nesta tela o gestor deverá selecionar o botão denominado de **próximo** (elipse preta)

| Configuration contrating     Configuration contrating     Contrational Anvisa Divulga Serviços Áreas de Atuação Legislação Cidadão Profissional Setor     Regulado     22/07/2009 17:10:21     Contrational Anvisa Divulga Serviços Areas de Atuação Legislação Cidadão Profissional     Setor     Regulado                                                                          |
|----------------------------------------------------------------------------------------------------|
| Institucional Anvisa Divulga Serviços Areas de Atuação Legislação      Cidadão de Saúde Regulado     22/07/2009 17:10:21                                                                                                    |
| Acesso                                                                                                    |
|                                                                                                    |
|                                                                                                    |
| ATENÇÃO                                                                                                    |
| 222222222222 - Empresa de Teste 02 - (GRANDE - GRUPO I)                                                                                                    |
| Caso o porte da empresa esteja desatualizado em nosso cadastro, a comprovação se fará mediante:                                                                                                    |
| <ul> <li>Empresas enquadradas como Grande Grupo I, é desnecessário essa comprovação;</li> <li>Empresas enquadradas como Grande Grupo II - Média III e IV, enviar cópia da Dedaração de Imposto de Renda Pessoa<br/>Jurídica - IRPJ do exercício imediatamente anterior, acompanhada do Recibo de Entrega da Receita Federal, até o dia 30 de<br/>junho de cada exercício;</li> </ul> |
| <ul> <li>Empresas enquadradas como EPP ou ME, enviar original ou cópia autenticada da Certidão Simplificada da Junta Comercial, ou<br/>do Cartório do Registro Civil de Pessoa Jurídica, atualizadas, até 30 de abril de cada exercício.</li> </ul>                                                                                                    |
| <ul> <li>- A não comprovação do porte em tempo hábil sujeita ao agente regulado o pagamento da taxa com o seu valor integral e não<br/>gera direito a ressarcimento.</li> </ul>                                                                                                    |
| A documentação deverá ser encaminhada para:<br>Agência Nacional de Vigilância Sanitária - ANVISA<br>Gerência de Gestão da Arrecadação - GEGAR<br>SIA Trecho 5, Área Especial 57<br>71.205-050 - Brasilia - DF                                                                                                    |
| Caso os documentos já tenham sido encaminhados para a GEGAR, exclusivamente com esse fim, favor desconsiderar este aviso.                                                                                                    |
| Vettar Próximo >>                                                                                                    |

5º Passo: Nesta tela o gestor deverá selecionar a segunda opção: **Peticionamento** manual e pagamento de taxa.

| Agência Nacional<br>de Vigilância Sanitária<br>www.anvisa.gov.br                                                                                                    |                                                                                                    | Peticion                                                                                                    | amento                                                                             | Eletrônico                                                                                                    |                              | i                 | D                        |                   |
|----------------------------------------------------------------------------------------------------|----------------------------------------------------------------------------------------------------|----------------------------------------------------------------------------------------------------|------------------------------------------------------------------------------------|----------------------------------------------------------------------------------------------------|------------------------------|-------------------|--------------------------|-------------------|
| Ð                                                                                                    | Institucional                                                                                                    | Anvisa Divulga                                                                                                    | Serviços                                                                           | Áreas de Atuação                                                                                                    | Legislação                   | Espaço<br>Cidadão | Profissional<br>de Saúde | Setor<br>Regulado |
| 22/07/2009 17:10:37                                                                                                    |                                                                                                    |                                                                                                    |                                                                                    |                                                                                                    | Falta                        | m 14 minutos e 58 | segundos para e          | expirar a sessão  |
|                                                                                                    |                                                                                                    | l                                                                                                    | Empresa d<br>22.222.223                                                            | e Teste 02<br>2/2222-22                                                                                                    |                              |                   |                          |                   |
|                                                                                                    |                                                                                                    |                                                                                                    | Opc                                                                                | ões                                                                                                    |                              |                   |                          |                   |
| Peticão I<br>Protocol<br>Impressi<br>Continua<br>Retificaç<br>GVS com<br>GVS com<br>GVS com<br>Consulta<br>Consulta<br>Consulta<br>Consulta<br>Caixa Po<br>Nova ide<br>Sair | letronica e pa<br>manual e paqa<br><del>o On Line</del><br>ăo de 2ª via d<br>ção da petição<br>plementar en<br>plementar en<br>ento de Exig | igamento de taxa<br>immento de taxa<br>e documentos (<br>o eletrônica par<br>n cumprimento<br>n cumprimento<br>incia com retifico<br>rendentes<br>de cosméticos | petição e c<br>ra fluxos ni<br>de exigênc<br>de exigênc<br>ação do fo<br>com trans | <u>iuia)</u><br><u>so concluídos</u><br><u>ia de petição anter</u><br><u>ia de petição poste</u><br><u>rmulário</u><br>a <u>ções pendentes</u> | rior a 14/04<br>erior a 14/0 | /2003<br>4/2003   |                          |                   |

6º Passo: após a seleção da opção Peticionamento manual e pagamento de taxa o gestor deverá selecionar a área **Regulação Econômica** (elipse preta e letras na cor azul) para ter acesso aos assuntos de petição da CMED.

| 🔯 Mini    | istério da Saúde                                                                               |                                                                                                    |                                                                                                    |                                                |                                     |                     |                          |                   |
|-----------|------------------------------------------------------------------------------------------------|----------------------------------------------------------------------------------------------------|----------------------------------------------------------------------------------------------------|------------------------------------------------|-------------------------------------|---------------------|--------------------------|-------------------|
|           | ência Nacional<br>Vigilância Sanitária<br>www.anvisa.gov.br                                    |                                                                                                    | Peticionamento                                                                                                   | Eletrônico                                     |                                     | - it                | 0                        | $\langle \rangle$ |
|           | ÷                                                                                              | Institucional /                                                                                                    | Anvisa Divulga Serviços                                                                                          | Áreas de Atuaç                                 | ão Legislação                       | + Espaço<br>Cidadão | Profissional<br>de Saúde | Setor<br>Regulado |
| 19/02/201 | 13 09:20:54                                                                                    |                                                                                                    |                                                                                                    |                                                | Faltar                              | n 12 minutos e 4    | 4 segundos para e        | expirar a sessão  |
|           |                                                                                                |                                                                                                    | Faranan da Tar                                                                                                   |                                                |                                     |                     |                          |                   |
|           |                                                                                                |                                                                                                    | 11.111.111                                                                                                    | L/0001-91                                      |                                     |                     |                          |                   |
|           |                                                                                                |                                                                                                    | Ater                                                                                                    | 1ção 🔔 ——                                      |                                     |                     |                          |                   |
|           | Você está iniciano<br>Deverão ser selec                                                        | lo o fluxo de <b>PETIO</b><br>cionados a área e o                                                                                             | CIONAMENTO MANUAL e l<br>assunto de interesse.                                                                   | PAGAMENTO DE                                   | TAXA.                               |                     |                          |                   |
|           | Para assuntos ref                                                                              | ferentes à empresa                                                                                                    | a, selecionar a opção FUNCI                                                                                      | IONAMENTO DA                                   | EMPRESA e deixar                    | em branco o         | campo Área.              |                   |
|           | Os próximos pass<br>Apreser<br>Formulá<br>Identific<br>Apreser<br>Imprese<br>Obs.: O cancelarr | os serão:<br>itação da Relação<br>irio(s) da Petição;<br>cação do Usuário R<br>itação da guia e op<br>ião da petição;<br>inento do fluxo pode | de Documentos de Instrução<br>esponsável por esta transaç<br>oções de pagamento;<br>erá ser realizado em qualque | o e valor da taxa<br>ção;<br>er momento anteri | - CheckList;<br>or à apresentação d | la guia de pag      | jamento.                 |                   |
|           | Seleção da Árd                                                                                 | e <b>a e Assunto de</b><br>to da Empresa                                                                                                    | Petição —                                                                                                    |                                                |                                     |                     |                          |                   |
|           | Áreas                                                                                          |                                                                                                    |                                                                                                    |                                                |                                     |                     |                          |                   |
|           | Regulação Econô                                                                                | mica 🔻                                                                                                    | ]                                                                                                    |                                                |                                     |                     |                          |                   |
|           | Alt-resta                                                                                      |                                                                                                    | 1                                                                                                    |                                                |                                     |                     |                          |                   |
|           | Cosmético                                                                                      |                                                                                                    |                                                                                                    |                                                | 지약: Pesquisar Ass                   | unto                | Próximo >>               |                   |
|           | UMedicamento<br>Produtos para a s<br>Saneantes<br>Toxicologia<br>Derivados do taba             | aúde<br>aco                                                                                                    |                                                                                                    |                                                |                                     |                     |                          |                   |
| <         | Regulação Econôr                                                                               | nica                                                                                                    | $\triangleright$                                                                                                 |                                                |                                     |                     |                          |                   |

7º Passo: a empresa deverá selecionar um assunto de petição. Como por exemplo, ao posicionar o curso sobre o código 6810, referente a Resposta a Ofício. Em seguida clique em "Confirmar".

| 6  | 🗧 Filtro - Windows Internet Explorer 📃 🗖                                                                                                    | $\mathbf{X}$ |                                     |
|----|----------------------------------------------------------------------------------------------------|--------------|-------------------------------------|
| 1  | 🙆 https://www9.anvisa.gov.br/peticionamento/sat/global/combofiltrar.asp?campoDescricao=DescricaoAssunto& 💙 😮 Erro do Certificad                                                               | lo           | Digite                              |
| R  | Pesquisar por: 🤨 Descrição do Assunto(qualquer parte) 🖤 Código do Assunto 🔍 Fato Gerador sem("-")                                                                                             |              | 🛱 Ler 🥃                             |
|    |                                                                                                    |              |                                     |
|    | V Pesquisar                                                                                                    |              |                                     |
| Ì  | Caso você encontre dificuldades em encontrar o assunto desejado, utilize a Consulta de Assuntos disponível na tela de Serviços Disponív                                                       | eis.         | P -                                 |
|    |                                                                                                    |              | Página 👻 🎯 Ferramentas 👻 🂙          |
|    | (6808 -Abertura de Processo Referente a Base de Dados SAMMED<br>(6804 -Aditamento de Informação da Análise do Documento Informativo de Preço                                                  |              | 25 segundos para expirar a sessão 📃 |
|    | 6809 -Alteração na Base de Dados SAMMED<br>6806 -Apresentação de Denúncia Sobre o CAP                                                                                                    |              |                                     |
|    | 6815 -Comunicado nº 10 – Novo Enquadramento para Lista Negativa PIS/COFINS<br>16813 - Comunicado nº 8 - Pequerimento Inicial de Habilitação para Concessão de Crédito Presumido               |              |                                     |
|    | 6814 -Comunicado nº 9 – Aditamento ao Requerimento Inicial de Habilitação para Crédito Presumido.                                                                                             |              |                                     |
|    | 6801 - Documento Informativo de Preço                                                                                                    |              |                                     |
|    | 16812 -Outros Assuntos Referentes ao Banco SAMMED<br>16816 -Pleito de Liberação dos critérios de ajuste ou estabelecimento de Preço Fábrica segundo Resolução CMED nº 3, de 5 de março de 200 | 4            |                                     |
|    | /6802 -Reconsideração da Análise do Documento Informativo de Preço<br>/6803 -Recurso de Análise do Documento Informativo de Preço                                                             |              |                                     |
|    | 6811 -Resposta à Notificação<br>6810 -Resposta a Ofício                                                                                                    |              | o campo Área.                       |
|    |                                                                                                    |              |                                     |
|    |                                                                                                    |              |                                     |
|    |                                                                                                    |              |                                     |
|    |                                                                                                    |              |                                     |
|    |                                                                                                    |              | agamento.                           |
| F  | Confirmar                                                                                                    | ar           |                                     |
| L  |                                                                                                    |              |                                     |
| Ci | oncluido 😜 Internet 🔩 100% 🔻                                                                                                    | ::           |                                     |
|    | · · · · · · · · · · · · · · · · · · ·                                                                                                    |              |                                     |
|    | Regulação Econômica                                                                                                    |              |                                     |
| 1  |                                                                                                    |              |                                     |
|    | << Anterior  Resquisar Assunto                                                                                                    |              | Próximo >>                          |

8º Passo: Esta página contém a relação de documentos de instrução bem como a fundamentação legal referente a cada peticionamento. Em seguida clique em "Próximo".

| The sales  | rtária da Caúda                                                       |                                                             |                                                                  |                                                      |                                                              |                                                |                                             | <b>R</b> :               |                   |
|------------|-----------------------------------------------------------------------|-------------------------------------------------------------|------------------------------------------------------------------|------------------------------------------------------|--------------------------------------------------------------|------------------------------------------------|---------------------------------------------|--------------------------|-------------------|
|            | Incla Nacional<br>Vigilância Sanităria<br>www.anvisa.gov.br           |                                                             | Peticiona                                                        | mento Ele                                            | trônico                                                      |                                                |                                             | N/                       | $\langle \rangle$ |
|            | ÷                                                                     | Institucional                                               | Anvisa Divulga                                                   | Serviços Á                                           | reas de Atuação                                              | Legislação                                     | Espaço<br>Cidadão                           | Profissional<br>de Saúde | Setor<br>Regulado |
| 19/02/2013 | 09:25:45                                                              |                                                             |                                                                  |                                                      |                                                              |                                                | Pallam 13 minut                             | ica 1 acgundica poro coj | piror o actação   |
|            |                                                                       |                                                             |                                                                  |                                                      |                                                              |                                                |                                             |                          |                   |
|            |                                                                       |                                                             | Empres<br>1                                                      | sa de Teste LT<br>11.111.111/000                     | DA. (V501)<br>)1-91                                          |                                                |                                             |                          |                   |
|            |                                                                       |                                                             | N                                                                | úmero da Tran<br>120411201                           | sação<br>B                                                   |                                                |                                             |                          |                   |
|            | Guarde o número<br>Caso ocorra interr<br>línk " <u>Continuação da</u> | de transação [12<br>upção de qualque<br>e petição eletrônic | 04112013).<br>r natureza do preenc<br>a para fluxos não con      | ATENÇÃO<br>chimento da pel<br>ciduídos" localiz      | ição, a petição po<br>ado no Menu do P                       | derá ser recup<br>Peticionamento               | erada e continu<br>Eletrônico.              | ada através do           |                   |
|            |                                                                       |                                                             |                                                                  | Dados da Gu                                          | ia                                                           |                                                |                                             |                          |                   |
|            | Assunto:<br>6810 -Resposta a                                          | Ofício                                                      |                                                                  |                                                      |                                                              |                                                |                                             |                          |                   |
|            | Fato Gerador:<br>4499                                                 |                                                             |                                                                  |                                                      |                                                              |                                                |                                             |                          |                   |
|            | Porte da Empresa:<br>MICRO                                            |                                                             |                                                                  |                                                      |                                                              |                                                |                                             |                          |                   |
|            | Valor da Taxa:<br>R\$ 0,00                                            |                                                             |                                                                  |                                                      |                                                              |                                                |                                             |                          |                   |
|            | Relação de Docu                                                       | mentos de Instr                                             | ução                                                             |                                                      |                                                              |                                                |                                             |                          |                   |
|            | 1 - Formulário de                                                     | Petição devidame                                            | nte preenchido e assi                                            | inado                                                |                                                              |                                                |                                             |                          |                   |
|            | 2 - Comprovente d                                                     | e Isenção do paga                                           | emento da Taxa de Fi                                             | scalização de V                                      | igliânda Sanitária                                           | a - GRU Isenta                                 |                                             |                          |                   |
|            | 3 - Cópia do Ofício                                                   | expedido para a                                             | Empresa                                                          |                                                      |                                                              |                                                |                                             |                          |                   |
|            | 4 - Documentos (o                                                     | u cópias) comproi                                           | batórios solicitados no                                          | o ofício                                             |                                                              |                                                |                                             |                          |                   |
|            | - Euntamentaria                                                       |                                                             |                                                                  |                                                      |                                                              |                                                |                                             |                          |                   |
|            | <ul> <li>Lei nº 10.742, d</li> </ul>                                  | e 6 de outubro de                                           | 2003                                                             |                                                      |                                                              |                                                |                                             |                          |                   |
|            | Decreto nº 4.93                                                       | 7, de 29 de dezen                                           | nbro de 2003                                                     |                                                      |                                                              |                                                |                                             |                          |                   |
|            | Resoluções CME                                                        | D                                                           |                                                                  |                                                      |                                                              |                                                |                                             |                          |                   |
|            | Comunicados C                                                         | NED.                                                        |                                                                  |                                                      |                                                              |                                                |                                             |                          |                   |
|            |                                                                       |                                                             |                                                                  |                                                      |                                                              |                                                |                                             |                          |                   |
|            | Informativo —<br>Consulte<br>O proces<br>Eletrônic                    | sempre a legisia<br>iso a ser protoc<br>o, os demais Doc    | eção pertinente para<br>colado na ANVISA,<br>cumentos de Instruç | maiores esci<br>deverá possu<br>ção <u>exatament</u> | arecimentos qua<br>r, além dos doc<br><u>e na ordem</u> em o | nto à docume<br>cumentos im;<br>que estão rela | ntação.<br>pressos no Pet<br>cionados acima | ticionamento<br>L        |                   |
|            |                                                                       |                                                             |                                                                  |                                                      |                                                              |                                                | Próximo >>                                  | Cancelar                 |                   |
|            |                                                                       |                                                             |                                                                  |                                                      |                                                              |                                                |                                             |                          |                   |

9° Passo: Esta página contém o **formulário de petição**, que irá compor A PÁGINA INICIAL DO DOCUMENTO A SER PETICIONADO NA ANVISA. Salve-o para posterior preenchimento e clique em "Próximo".

| 🎑 Ministério da Saúde                                            |                 |                 |             |               |             |           |                   |                          | : AS              |
|------------------------------------------------------------------|-----------------|-----------------|-------------|---------------|-------------|-----------|-------------------|--------------------------|-------------------|
| Agência Nacional<br>de Vigilância Sanitária<br>www.anvisa.gov.br |                 | Peticion        | amento      | Eletrônico    |             |           | X                 | D                        |                   |
| ÷                                                                | Institucional   | Anvisa Divulga  | Serviços    | Áreas de Atua | ção Legisl  | ação      | Espaço<br>Cidadão | Profissional<br>de Saúde | Setor<br>Regulado |
| 9/02/2013 09:26:13                                               |                 |                 |             |               |             | Faltam 14 | minutos e 52      | segundos para e          | expirar a sessâ   |
|                                                                  |                 |                 | Fluxo M     | 1anual        |             |           |                   |                          |                   |
|                                                                  |                 | Nº da           | Transaçã    | o: 1204112013 | 3           |           |                   |                          |                   |
|                                                                  |                 | Ide             | entificação | da Empresa    |             |           |                   |                          |                   |
| Razão Social<br>Empresa de Te                                    | ste LTDA. (VS   | )1)             |             |               |             |           |                   |                          |                   |
| CNPJ<br>11.111.111/00                                            | 01-91           |                 |             |               |             |           |                   |                          |                   |
| Assunto<br>6810 -Respost                                         | a a Ofício      |                 |             |               |             |           |                   |                          |                   |
| 🛛 🗘 Informativ                                                   | /0              |                 |             |               |             |           |                   |                          |                   |
| 🛛 🔛 Formulário                                                   | s               |                 |             |               |             |           |                   |                          |                   |
| Status                                                           |                 |                 |             | Formulário    |             |           |                   |                          |                   |
| não emitido Forn                                                 | nulário para po | eticionamento 4 |             |               | -           |           |                   |                          |                   |
|                                                                  |                 |                 |             |               | << Anterior | Próxin    | no >>             | Cancelar                 |                   |

10º Passo: Por fim, as próximas três telas irão direcioná-lo para impressão da ficha de compensação, que deverá ser impressa e anexada ao documento a ser peticionado junto à ANVISA.

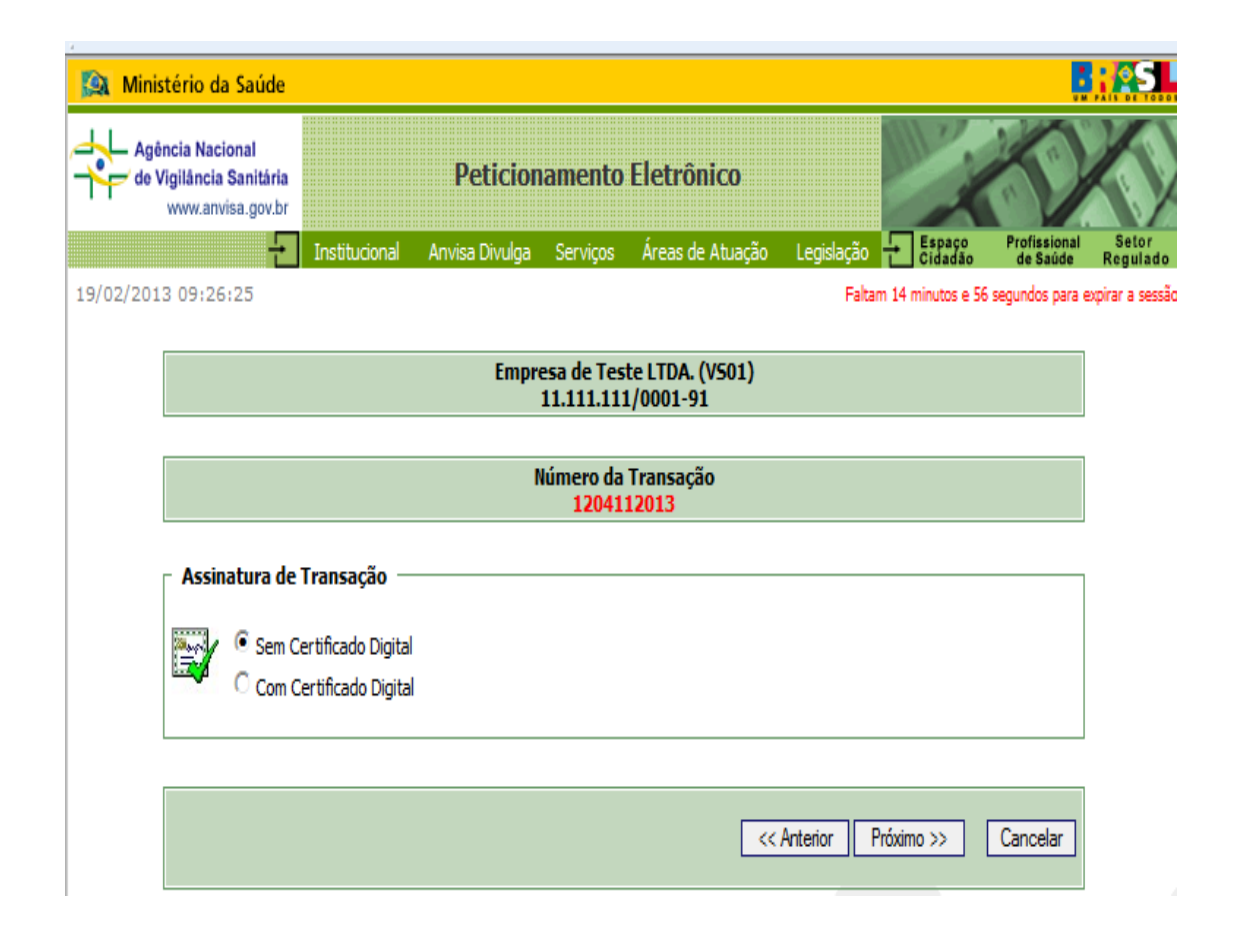

| Minis     | stério da Saúde                                          | l.               |                |                         |                              |                |                   |                          |                   |
|-----------|----------------------------------------------------------|------------------|----------------|-------------------------|------------------------------|----------------|-------------------|--------------------------|-------------------|
| Agê       | ncia Nacional<br>/igilância Sanitári<br>www.anvisa.gov.b | n<br>r           | Peticio        | namento                 | Eletrônico                   |                | X                 | D                        | $\langle \rangle$ |
|           | Ę                                                        | Institucional    | Anvisa Divulga | Serviços                | Áreas de Atuação             | Legislação     | Espaço<br>Cidadão | Profissional<br>de Saúde | Setor<br>Regulado |
| 19/02/201 | 3 09:26:38                                               |                  |                |                         |                              | Faltam 14      | minutos e 59      | ) segundos para e        | opirar a sessão   |
|           |                                                          |                  |                |                         |                              |                |                   |                          |                   |
|           |                                                          |                  | Empr           | esa de Tes<br>11.111.11 | te LTDA. (VS01)<br>1/0001-91 |                |                   |                          |                   |
|           |                                                          |                  |                |                         | •                            |                |                   |                          |                   |
|           |                                                          |                  | I              | Número da<br>12041      | Transação<br>12013           |                |                   |                          |                   |
|           |                                                          |                  |                |                         |                              |                |                   |                          |                   |
|           | <ul> <li>Responsáve</li> </ul>                           | l pela Transação | 0              |                         |                              |                |                   |                          |                   |
|           | Tipo<br>PESS                                             | DA FÍSICA        |                |                         |                              |                |                   |                          |                   |
|           | CPF                                                      |                  |                |                         |                              |                |                   |                          |                   |
|           | 011.8<br>Nome                                            | 66.718-15        |                |                         |                              |                |                   |                          |                   |
|           | USUÁ                                                     | RIO DE TESTE PI  | ETICIONAMENTO  | )                       |                              |                |                   |                          |                   |
|           | L                                                        |                  |                |                         |                              |                |                   |                          |                   |
|           |                                                          |                  |                |                         | <                            | Anterior Próxi | mo >>             | Cancelar                 |                   |

| 🔉 Ministério da Saúde                                            |                                |                                                       |                             |                                          |                 |                   |                          |               |  |
|------------------------------------------------------------------|--------------------------------|-------------------------------------------------------|-----------------------------|------------------------------------------|-----------------|-------------------|--------------------------|---------------|--|
| Agência Nacional<br>de Vigilância Sanitária<br>www.anvisa.gov.br |                                | Peticio                                               | namento                     | Eletrônico                               |                 | X                 | D                        | X             |  |
| ÷                                                                | Institucional                  | Anvisa Divulga                                        | Serviços                    | Áreas de Atuação                         | Legislação      | Espaço<br>Cidadão | Profissional<br>de Saúde | Seto<br>Regul |  |
| 9/02/2013 09:27:04                                               |                                |                                                       |                             |                                          | Faltam 14       | minutos e 47      | segundos para (          | expirar a si  |  |
|                                                                  |                                |                                                       |                             |                                          |                 |                   |                          |               |  |
|                                                                  |                                | Emp                                                   | aca da Tae                  |                                          |                 |                   |                          |               |  |
|                                                                  |                                | Linpi                                                 | 11.111.11                   | 1/0001-91                                |                 |                   |                          |               |  |
|                                                                  |                                |                                                       |                             |                                          |                 |                   |                          |               |  |
| <ul> <li>• Sistema de C<br/>que deverá ser</li> </ul>            | compensação E<br>impresso em p | n o Banco do Bi<br>Bancária (Boleti<br>papel A4 em im | o) - selecio<br>pressora ja | nando esta opção<br>ato de tinta ou lase | será mostrado i | um boleto         | lebitada e a<br>bancário |               |  |
|                                                                  | -                              | Esco                                                  | lha a opçã                  | o de pagamento                           |                 | ng                |                          |               |  |
|                                                                  | O Débito er                    | m conta                                               |                             | (                                        | Ficha de Compen | ipensação         |                          |               |  |
| - Informativo -<br>Para im                                       | pressão dos do                 | ocumentos e co                                        | onclusão da                 | ı transação, clique                      | em CONCLUIR.    |                   |                          |               |  |
|                                                                  |                                |                                                       |                             |                                          |                 |                   |                          |               |  |
|                                                                  |                                |                                                       |                             |                                          |                 |                   |                          |               |  |
|                                                                  |                                |                                                       |                             |                                          |                 |                   | Concluir                 |               |  |
|                                                                  |                                |                                                       |                             |                                          |                 |                   |                          |               |  |

Destacamos que os documentos encaminhados de forma errada (código do assunto errado, peticionamento de dois produtos para pedido de preço em um mesmo documento, etc) serão devolvidos para que as empresas realizem o peticionamento de forma correta.

## SOLICITAÇÃO DE PREÇO PARA MEDICAMENTOS

Assunto "**6801 - Documento Informativo de Preço**" (petição primária) Preencher o formulário conforme instrução, lembrando que o campo nº do processo não deverá ser preenchido, pois ele será gerado após o peticionamento do documento inicial. A empresa deverá preencher um formulário para cada produto com suas apresentações, pois será gerado um nº de processo por produto.

Assuntos "6817 – Cumprimento de Exigência; 6804 - Aditamento de Informação da Análise do Documento Informativo de Preço" (petição secundária) No formulário a empresa deverá informar o nº do processo do assunto: Documento Informativo de preço Assunto "6802 – Reconsideração Assunto "6803 - Recurso da da Análise do Documento Análise do Documento Informativo de Preço" (petição Informativo de Preço" (petição secundária) secundária) No formulário a empresa deverá No formulário a empresa deverá informar o nº do processo do informar o nº do processo do assunto: Documento Informativo de assunto: Documento Informativo de preço, no qual ela deseja uma preço, no qual ela deseja uma análise de reconsideração do preço análise de recurso do preço aprovado pela CMED. aprovado pela CMED.

## ASSUNTOS REFERENTES À BASE DE DADOS SAMMED (RELATÓRIO DE COMERCIALIZAÇÃO)

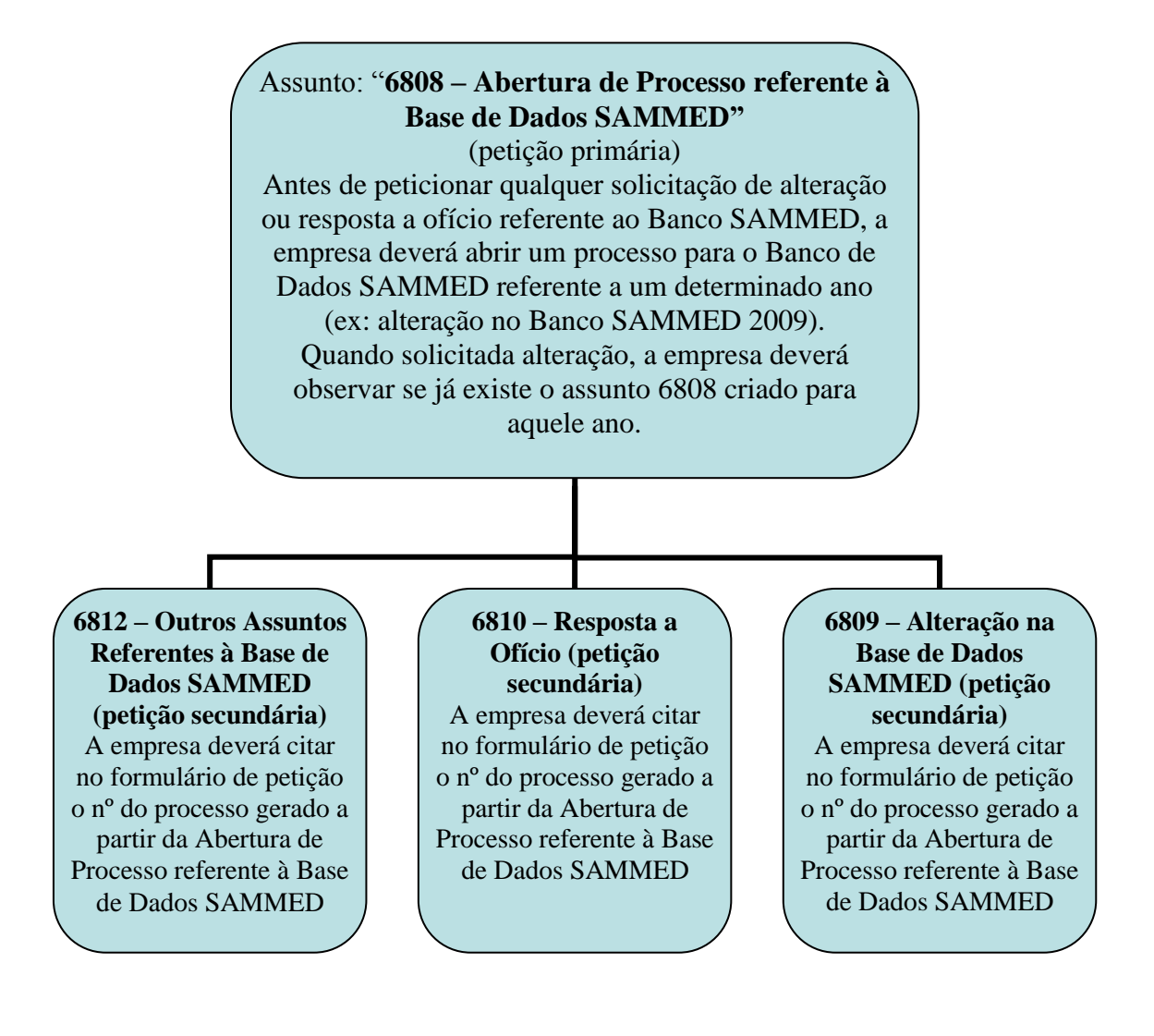